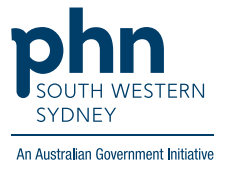

## POLAR Walkthrough

# Identify active chronic CVD patients who have no BMI recorded

### **Patient Cohort:**

- Practice Active & RACGP Active (visit practice at least 3 times in 2 years)
- Active chronic CVD (Step 3)
- No BMI recording (Step 4)

Note: Patient cohort can be modified by adding or removing steps according to the needs of your practice.

#### 1. Log in to POLAR > Click Reports > Click QIPC Clinic

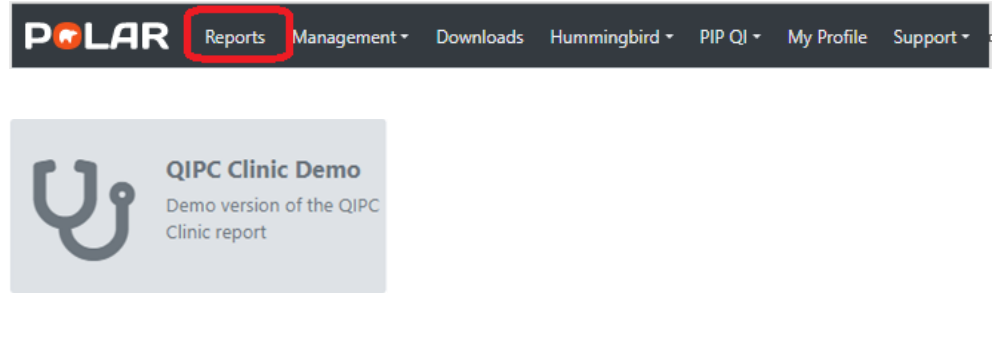

#### 2. Click Clinical > select Data Quality

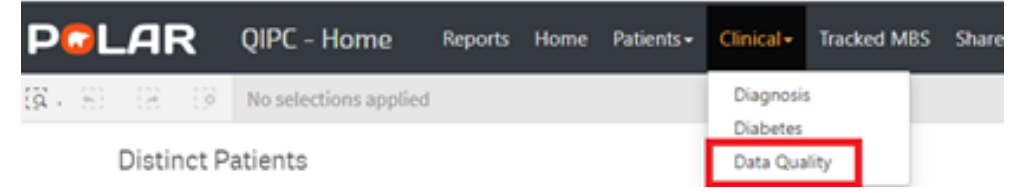

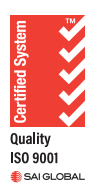

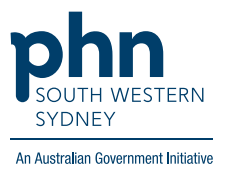

#### **3.** On the left-hand side filter bar > Click **Chronic Disease Group** > Choose **Cardiovascular**

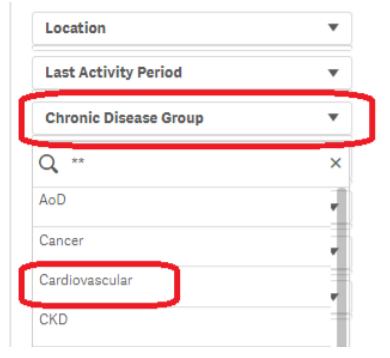

#### 4. On the Quality Recorded table > look at BMI

Practice Active and RACGP Active Filters are pre-applied. You will get a data quality table like this with your Practice's latest statistics:

| Quality Recorded     |              |                    |              |                                  |
|----------------------|--------------|--------------------|--------------|----------------------------------|
| Quality Item         | Age Criteria | Clinic<br>Recorded | PHN Recorded |                                  |
| Smoking*             | 10           | 90.9%              | 80.1%        | Click to select Patients missing |
| Alcohol*             | 15           | 66.1%              | 56.9%        | Click to select Patients missing |
| Allergies            | All          | 99.0%              | 94.3%        | Click to select Patients missing |
| BMI*                 | 18           | 67.4%              | 46.6%        | Click to select Patients missing |
| Physical Activity    | All          | 0.7%               | 0.3%         | Click to select Patients missing |
| Waist Circumference* | 18           | 12.2%              | 7.9%         | Click to select Patients missing |
| Blood Pressure*      | 18           | 94.0%              | 76.2%        | Click to select Patients missing |
| Indigenous Status    | All          | 85.6%              | 72.1%        | Click to select Patients missing |
| Ethnicity            | All          | 74.5%              | 60.9%        | Click to select Patients missing |

As per POLAR data mapping guidelines, measures such as smoking, alcohol, BMI, physical activity, waist circumference and blood pressure are only returned as recorded if the record is no more than 7 years old

5. To get a list of patients who do NOT satisfy the current measure, click on the **blue button** next to the **BMI** item

| BMI* 18 0.0% 46.6% Click to select Patients missing | Allergies | All | 97.9% | 94.3% | Click to select Patients missing |
|-----------------------------------------------------|-----------|-----|-------|-------|----------------------------------|
|                                                     | BMI*      | 18  | 0.0%  | 46.6% | Click to select Patients missing |

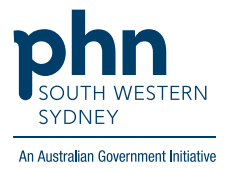

6. Click on Patient List on the top right-hand side of the screen

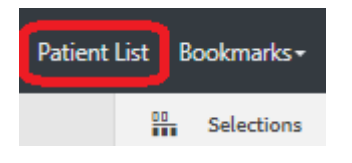

7. Click on Export to Excel and save it as an Excel file on your computer

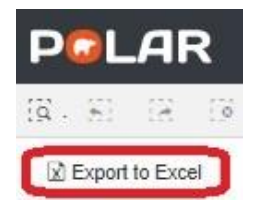